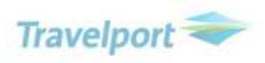

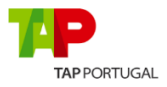

## TAP Branded Fares and Ancillaries - Clue Card Travelport Galileo & Travelport Apollo

| Availabilit<br>y Search or<br>Fare Shop<br>request<br>using<br>cryptic<br>commands | Availability – <b>A12MARLISMAD</b><br>Availability Out and Back – <b>A12MARLISMAD+28MAR</b><br>Fare Shop – <b>FSLIS12MARMAD28MARLIS</b>                                                                                                    |                                                                                                    |
|------------------------------------------------------------------------------------|----------------------------------------------------------------------------------------------------|----------------------------------------------------------------------------------------------------|
| Availabilit<br>y Search<br>via user<br>interface                                   | Air Availability Search X                                                                                                    | PNR SEARCH SELL TOOLS HELP<br>Air Availability Search<br>Hotel Availability Search<br>Car Availability Search<br>Flight Shopping Search<br>Flight Shopping and Hotel Search     |
| Fare Shop<br>using<br>Smartpanel                                                   | Smartpanel X   Basic Advanced   Depart From   Multi To   MAD Direct   12Mar LIS   MAD ANY   No preference V   28Mar MAD   LIS ANY   No preference V   Insert segment after: 2   Q Fare Type:   Published And Private Process As One Ways   Passengers 1   SEARCH REFRESH SAVE AS | At the bottom of the<br>Travelport Smartpoint terminal<br>action bar –<br>Select FS.<br>FS<br>ready<br>Please complete all the<br>necessary fields and select<br>Search.        |
| Availability<br>Response                                                           | SUN 12MAR17 LISBON/MADRID 12/0000 12/2359 C   1 LIS MAD 0705 0925 TP1024 C4 D4 Z4 J3 PC RL Y9 B9 M9 S9 320 C*E                                                                                                    | All airlines participating in<br>branded fares and ancillaries<br>will show the wailability screen.<br>Click way to launch the<br>branded fares and ancillaries<br>information. |

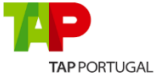

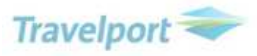

| Fare Shop<br>Response  | PRICING OPTION 20 *PRIVATE FARE USED* TOTAL AMOUNT 123.83 EUR   ADT TAX INCLUDED 1 TP 1016 T 12MAR LIS MAD 1530 1750 SU 319 T13DSC1F   2 TP 1017 E 28MAR MAD LIS 1910 1925 TU 319 E13DSC1F   2 MBOX> «REBOOK» +TQ D R   PRICING OPTION 21 *PRIVATE FARE USED* TOTAL AMOUNT 129.83 EUR   ADT TAX INCLUDED 129.83 EUR   1 UX @ 1160 U 12MAR LIS MAD 1950 2205 SU E90 URTPT5L   2 UX @ 1153 Q 28MAR MAD LIS 1030 1045 TU E90 QEUPT5L   0 R PRICING OPTION 22 *PRIVATE FARE USED* TOTAL AMOUNT 132.83 EUR   ADT TAX INCLUDED D R R   PRICING OPTION 22 *PRIVATE FARE USED* TOTAL AMOUNT 132.83 EUR   ADT TAX INCLUDED D R R   PRICING OPTION 22 *PRIVATE FARE USED* TOTAL AMOUNT 132.83 EUR   ADT TAX INCLUDED D R R   1 IB 3107 S 12MAR LIS MAD 0745 1005 SU 320 SNNNUC4K ANNNZ04K   2 IB 3102 A 28MAR MAD LIS 1540 1550 TU 319 ANNNZ04K D R +3                                                                                                    | Every price option where<br>branded fares and ancillaries<br>is available will be displayed<br>with a Green hyperlink.<br>Click the price to launch the<br>branded fares and ancillaries<br>information.<br>Note: No hyperlink will be<br>displayed in the price option<br>for non-branded fares and<br>ancillaries participants.                                                                                                    |
|------------------------|----------------------------------------------------------------------------------------------------|----------------------------------------------------------------------------------------------------|
| Fare Quote<br>Response | PSGR FARE TAXES TOTAL PSG DES   FQG 1 EUR 29.00 54.83 83.83 ADT   GUARANTEED GRAND TOTAL INCLUDING TAXES **** EUR 83.83   **ADDITIONAL FEES MAY APPLY**SEE >FO:   **CARRIER MAY OFFER ADDITIONAL SERVICES**SEE >FO/DASO:   ADT LAST DATE TO PURCHASE TICKET: 31AUG16   ADT LAST DATE TO PURCHASE TICKET: 31AUG16   ADT TICKETING AGENCY EB6 ADT DEFAULT PLATING CARRIER TP   ADT FARE HAS A PLATING CARRIER RESTRICTION ADT E-TKT REQUIRED   UNABLE TO FILE - NEED NAMES BAGGAGE ALLOWANCE ADT   TP LISMAD 1PC BAG 1 - NO FEE UPTO50LB/23KG AND UPTO62LI/158LCM   BAG 2 - BAGGAGE CHARGES DATA NOT AVAILABLE MYTRIPANDMORE.COM/BAGGAGEDETAILSTP.BAGG   TP MADLIS 1PC BAG 1 - NO FEE UPTO50LB/23KG AND UPTO62LI/158LCM   BAG 2 - BAGGAGE CHARGES DATA NOT AVAILABLE MYTRIPANDMORE.COM/BAGGAGEDETAILSTP.BAGG   CARRY ON ALLOWANCE TP LISMAD 1PC   BAG 1 - NO FEE CARRYON HAND BAGGAGE ALLOWANCE TP   TP MADLIS 1PC BAG 1 - NO FEE CARRYON HAND BAGGAGE ALLOWANCE   TP MADLIS 1PC <th>At time of FQ (Travelport<br/>Galileo) and \$B (Travelport<br/>Apollo) – where branded<br/>fares and ancillaries<br/>information is available for<br/>the fare chosen, you will see<br/>the total fare within the<br/>price response shown with a<br/>green hyperlink.<br/>Click on the price to launch<br/>the branded fares and<br/>ancillaries information.<br/>Note: No hyperlink will be<br/>displayed in the price option<br/>for non-branded fares and<br/>ancillaries participants.</th> | At time of FQ (Travelport<br>Galileo) and \$B (Travelport<br>Apollo) – where branded<br>fares and ancillaries<br>information is available for<br>the fare chosen, you will see<br>the total fare within the<br>price response shown with a<br>green hyperlink.<br>Click on the price to launch<br>the branded fares and<br>ancillaries information.<br>Note: No hyperlink will be<br>displayed in the price option<br>for non-branded fares and<br>ancillaries participants. |

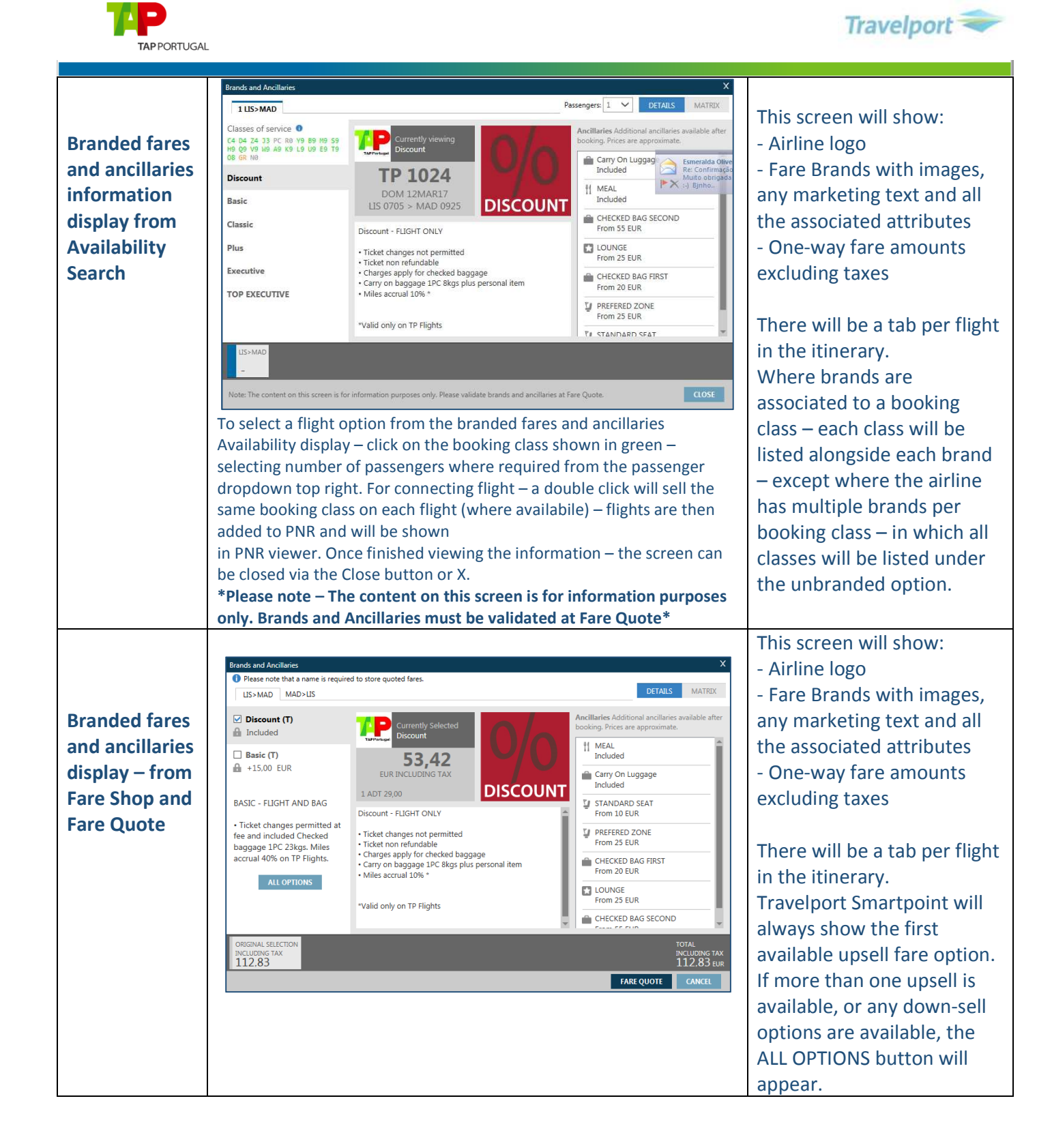

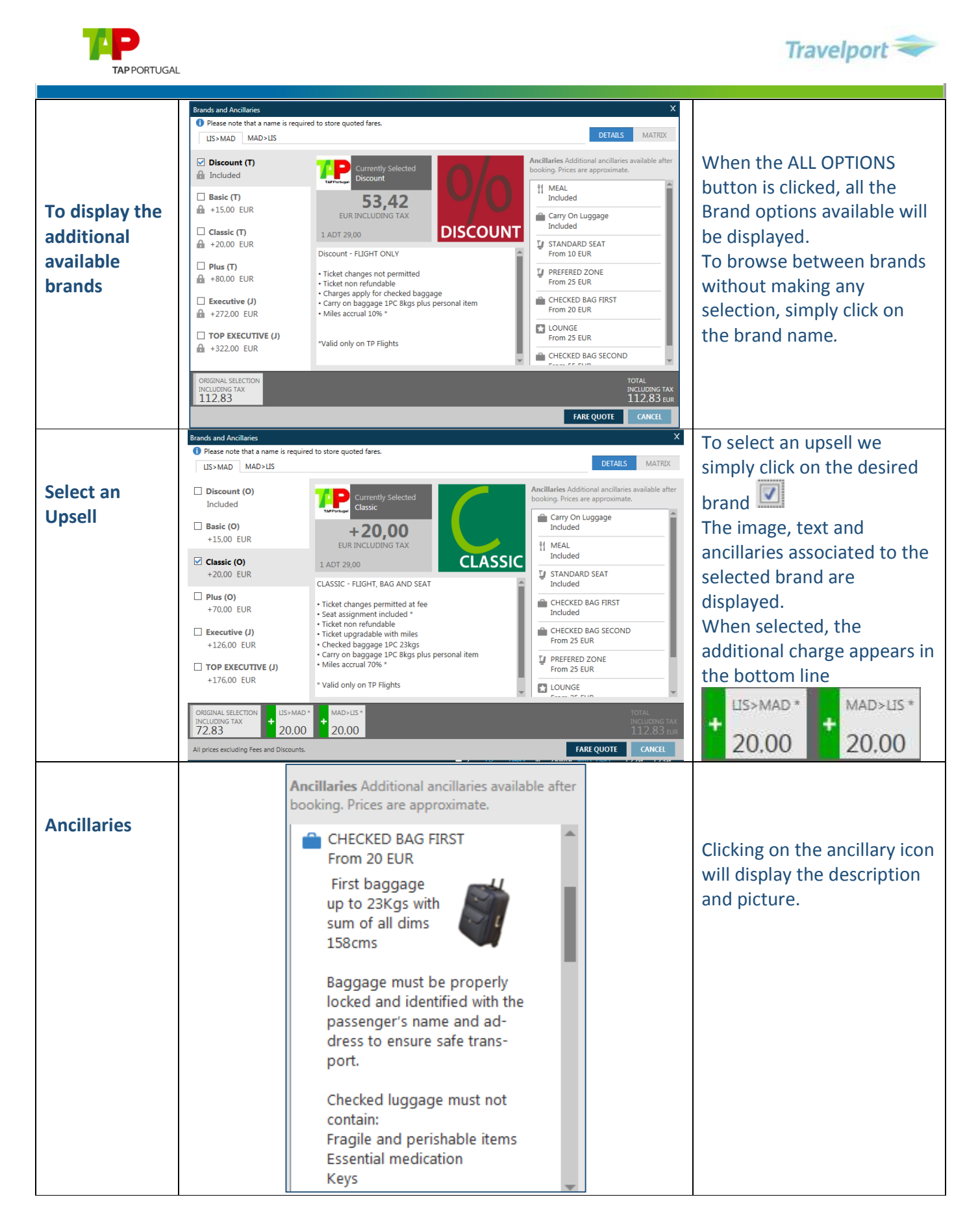

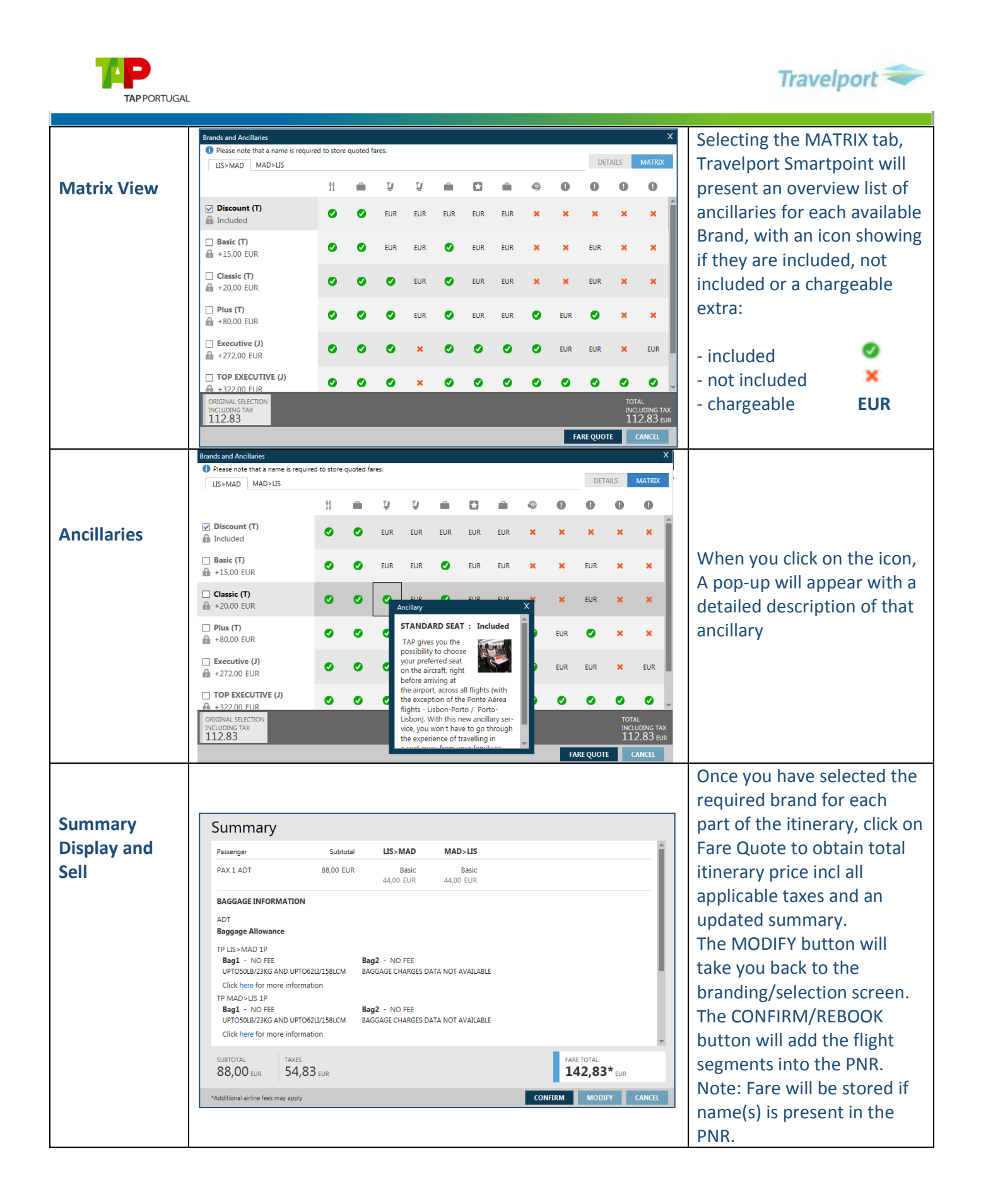